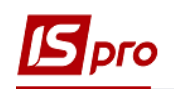

## Создание документа Справка - расчет вещевого имущества

Документ **Справка - расчет** предназначен для формирования расчета компенсации за принадлежащее, но не выданное вещевое имущество сотруднику.

Для формирования документа Справка-расчет необходимо выбрать систему Учет вещевого обеспечения и открыть модуль Картотека обеспечения.

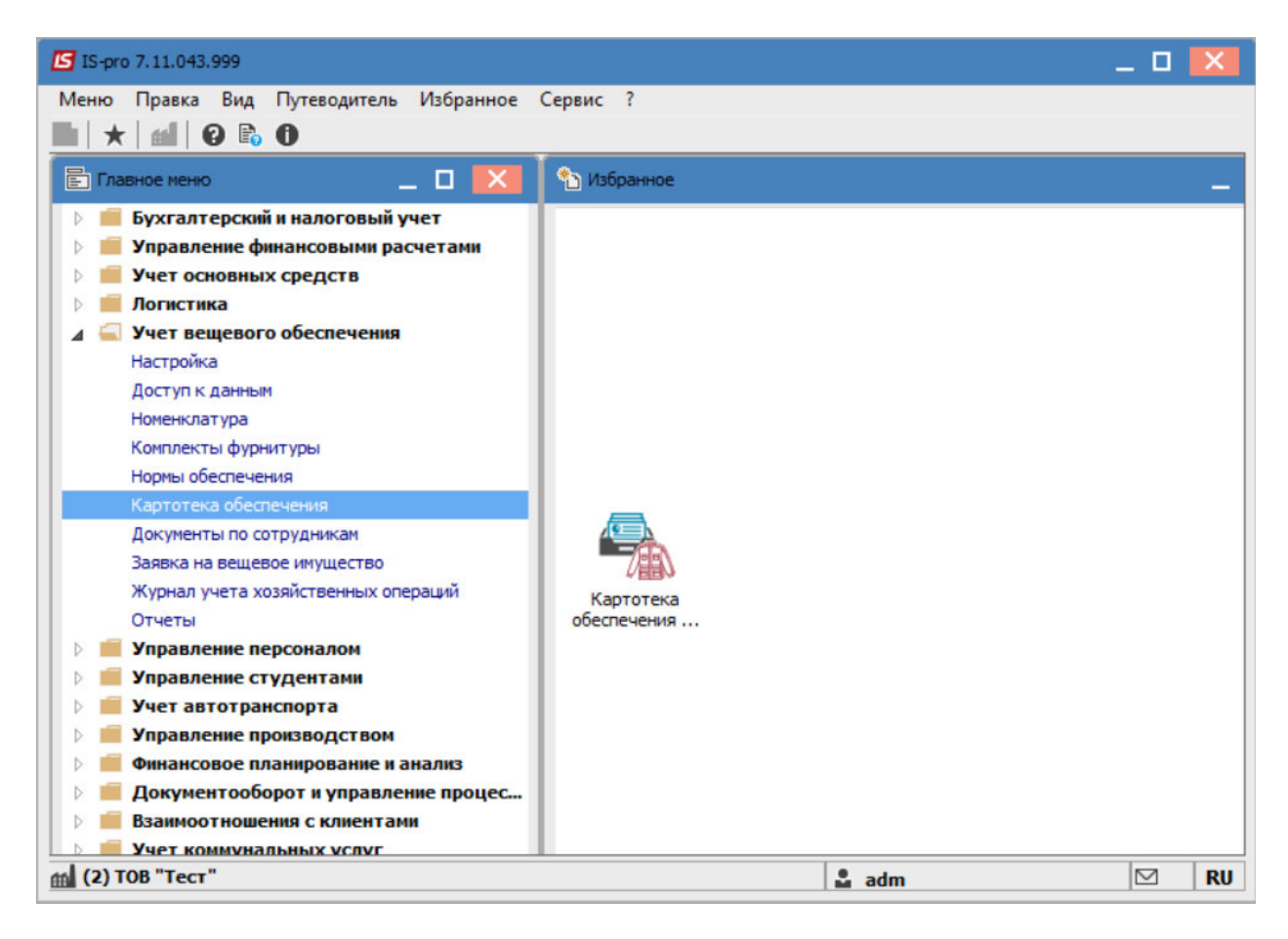

Создание карточки вещевого обеспечения производится одним из вариантов:

- в меню Реестр / Создать -после создания заполняются данные
- в меню **Реестр** / **Создание карточки РМ** после создания выбрать личную карточку сотрудника, данные из карточки заполняются. Если в карточке уже проведен приказ на увольнение, дата увольнения тоже заполняется.

В карточке вещевого обеспечения необходимо установить дату увольнения (если выбран первый вариант создания или приказ еще не проведен), согласно которой будут выполняться расчеты принадлежащего имущества.

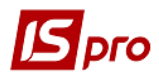

| 🖪 Картотека вещевого обеспе | чения                    |       |       |        |       |       |       |     |     |              |    | - | . 🗆 🗙    |
|-----------------------------|--------------------------|-------|-------|--------|-------|-------|-------|-----|-----|--------------|----|---|----------|
| Документ Сервис ?           |                          |       |       |        |       |       |       |     |     |              |    |   |          |
|                             |                          |       |       |        |       |       |       |     |     |              |    |   |          |
| Реквизиты Периоды           | норм снабжения А         | нтрог | томет | гриче  | ские  | даны  | le    | Ис  | тор | оия отпусков |    |   |          |
| Номер                       | 2111                     |       |       |        |       |       |       |     |     |              |    |   |          |
| ΦИΟ                         | 1                        | .49 C | екре  | тар В  | іолет | тта Є | горів | на  |     |              |    |   | -        |
| ЛС                          |                          | 5     | (ален | ндарь  |       |       |       | ×   |     |              |    |   |          |
| Контрагент                  |                          | _     |       | 21 окт | гябр  | я 202 | 21r.  | _   | 1   |              |    |   |          |
| Пол                         | ⊙м ⊖ж                    |       | 4     | Окт    | ябрь  | 202   | 1     |     | 1   |              | _  |   |          |
| Дата приема                 | 09/10/2017 📰 П           | Пн    | BT    | Ср     | Чт    | Пт    | C6 (  | Bc  |     |              | От |   | <u> </u> |
| Дата увольнения             | 01/10/2021 📰 П           | 27    | 28    | 29     | 30    | 1     | 2     | 3   |     |              | От |   |          |
| Подразделение               | Відділ аспірантури (докт | 4     | 5     | 6      | 7     | 8     | 9     | 10  |     |              |    |   |          |
| Должность                   | Керівник гуртка          | 11    | 12    | 13     | 14    | 15    | 16    | 17  |     |              |    |   |          |
| Группа обеспечения          | 1                        | 18    | 19    | 20     | 21    | 22    | 23    | 24  |     |              |    | * |          |
| Звание                      |                          | 25    | 26    | 27     | 28    | 29    | 30    | 31  |     |              |    | * |          |
|                             |                          | 1     | 2     | 3      | 4     | 5     | 6     | 7   |     |              |    |   |          |
|                             |                          |       |       | 04     | _     |       | 0     |     |     |              |    |   |          |
|                             |                          | L     |       | OK     |       |       | UIM   | ena |     |              |    |   |          |
|                             |                          |       |       |        |       |       |       |     |     |              |    |   |          |
|                             |                          |       |       |        |       |       |       |     |     |              |    |   |          |

Выбрать работника, по которому выполняется расчет, и перейти к пункту меню Реестр / Запустить расчет по карточке.

| <b>I</b> 1 | S-pro 7.11.043.999 - [Картотека веще                                                                  | вого обеспечени                                          | a]  |          |                   |                   |                                                                                    |    |                         |   | ×        |
|------------|----------------------------------------------------------------------------------------------------|----------------------------------------------------------|-----|----------|-------------------|-------------------|------------------------------------------------------------------------------------|----|-------------------------|---|----------|
| Pee        | стр Правка Вид Отчет ?                                                                                |                                                          |     |          |                   |                   |                                                                                    |    |                         |   |          |
| <b>*</b> 1 | Открыть<br>Создать<br>Создание карточки ВИ                                                            | Enter<br>Ins                                             | T   | <b>₫</b> | ×                 | 0                 |                                                                                    |    |                         |   |          |
|            | Запустить расчет по карточке                                                                          | Shift+Ctrl+S                                             | этр | удн.     | . *               | ФИ                | О сотрудника 👻                                                                     | Ha | значенные нормы         |   | ^        |
| 10<br>10   | Сторнировать расчет<br>Групповые операции<br>Создать документ<br>Ввод остатков<br>Изменить<br>Удалить | Shift+Ctrl+W<br>Shift+Ctrl+V<br>Shift+Ctrl+A<br>F4<br>F8 |     |          | 147<br>149<br>146 | Слу<br>Сен<br>Нав | ужбовий Борис Іванович<br>«ретар Віолетта Єгорівна<br>зчальний Михайло Миколайович | Ho | рма 1                   | 3 | <b>,</b> |
| ₽<br>₽     | Печать<br>Сохранять отмеченные отчеты<br>Печать без выбора<br>Печать документа<br>Сводная таблица     | F9<br>Ctrl+F9<br>Shift+Ctrl+C                            |     |          |                   | *                 | Наименование<br>Форма №1                                                           | *  | Единицы измерения<br>шт |   | ^        |
| 5          | Обновить                                                                                              | Ctrl+F2                                                  | Ŀ   |          |                   |                   |                                                                                    |    |                         |   |          |
| ×<br>ह्य   | Выход<br>Экспорт текущего представления<br>Вид по умолчанию                                           | Esc<br>Shift+Ctrl+E<br>Shift+F2                          |     |          |                   |                   |                                                                                    |    |                         |   | ~        |
| <          |                                                                                                    |                                                          | _   |          |                   |                   |                                                                                    |    |                         | , | •        |
| m (        | 2) ТОВ "Тест"                                                                                         |                                                          |     |          |                   |                   | 🚨 adm                                                                              |    |                         | 1 | RU       |

СОЗДАНИЕ ДОКУМЕНТА СПРАВКА-РАСЧЕТ ВЕЩЕВОГО ИМУЩЕСТВА

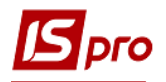

Далее открыть модуль Документы по сотрудникам.

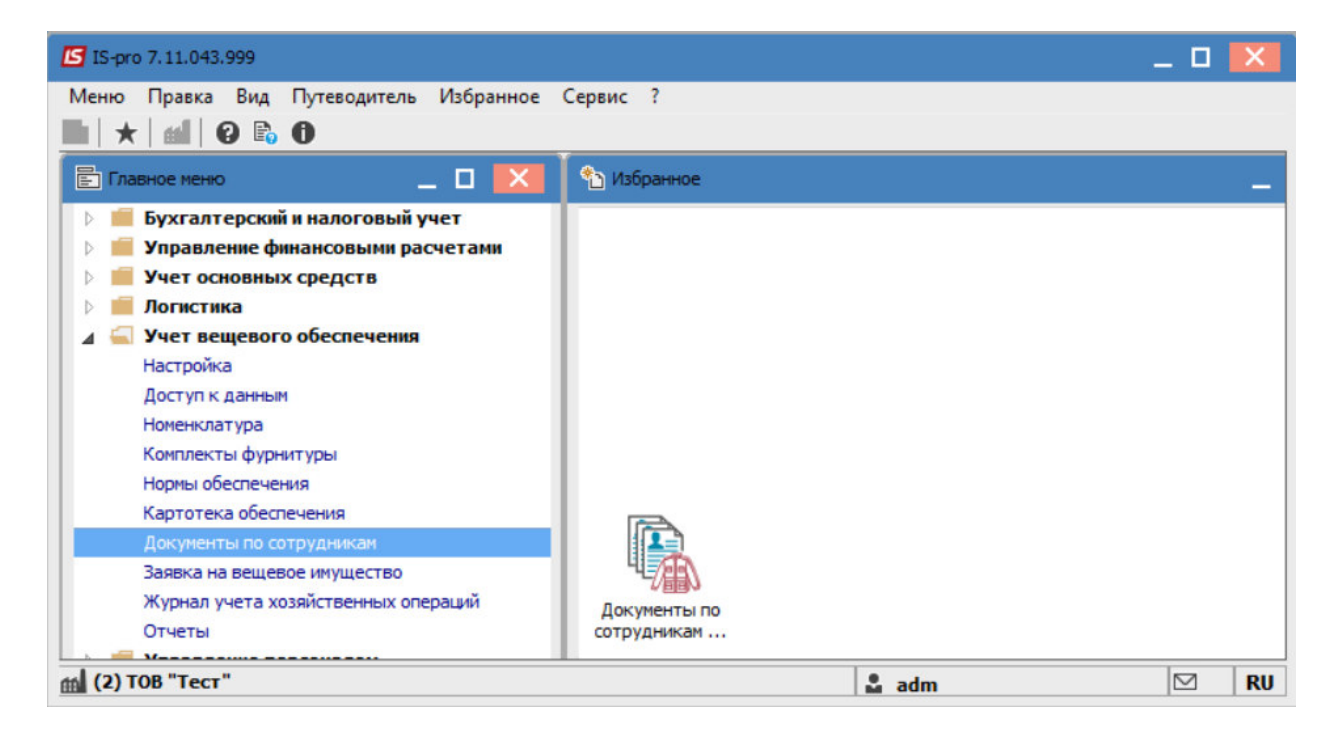

В поле Журнал выбрать необходимый (при наличии нескольких) или в противном случае выбрать Документы без журнала.

В поле Тип операции выбрать-Справка-расчет.

| Реестр Правка Вид Сервис ?<br>Хурнал: О Документы без журнала Тип операции: Ведоность на выдачу<br>Вадоность на выдачу<br>Ведоность на выдачу<br>Ведоность на выдач | 🖪 IS-pro 7.11.043.999 - [Документы по со | трудникам:]                           |                                                 | _ <b>D </b> 🔀 |
|----------------------------------------------------------------------------------------------------|------------------------------------------|---------------------------------------|-------------------------------------------------|---------------|
| • • • • • • • • • • • • • • • • • • •                                                                                                    | Реестр Правка Вид Сервис ?               |                                       |                                                 |               |
| Журнал:       О       Документы без журнала       Тип операции:       Ведомость на выдачу         Дата       Номер       Номер карточки сотру       ФИО сотрудника       Ведомость на выдачу         П 19/10/2       1236       123456       Службовий Борис Іванови       Оправка - расчет         Выдача футнитуры       Видача футнитуры       Видача футнитуры       Видача футнитуры                                                                                                    | 🖆 ዄ ፝ዄ ዄ 🖶 ୖଡ଼ ຽ 💷 👂 🕇                   | 🏳 A 🔳 T 🕂 🗶 🗖 🛛 🚱                     |                                                 |               |
| Дата * Номер * Номер карточки сотру * ФИО сотрудника<br>19/10/2 1236 123456 Службовий Борис Іванович<br>Ведомость на компенсацию<br>Спража - расчет<br>Выдача футнитуры<br>Вид: Документы по сотрудникам Строк: 1 * *                                                                                                    | Журнал: 0 Документы бе                   | з журнала 🔻 Тип о                     | перации: Ведомость на выдачу                    | -             |
| Вид: Документы по сотрудникам Строк: 1                                                                                                    | Дата т Номер т                           | Номер карточки сотру т ФИО сотрудника | Ведомость на выдачу<br>Ведомость на компенсации | D             |
| Вид: Документы по сотрудникам Строк: 1                                                                                                    | <b>19/10/2</b> 1230                      | 125456 Служовый ворие                 | Справка – расчет                                |               |
|                                                                                                    | Вид: Документы по сотрудникам            | Строк: 1                              |                                                 | *             |
|                                                                                                    | (2) TOB "Tect"                           |                                       | S. adm                                          | RU            |

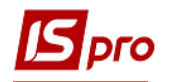

По пункту меню Реестр / Создать справку и заполнить поля:

Ведомость №- указать номер.

От-указать дату документа.

Расчет надлежащего имущества- выбирается нужный параметр расчета. В документе есть два алгоритма расчета: «С учетом месяца исключения из списков» и «Без учета месяца исключения из списков». В зависимости от параметра учитываются предметы имущества. При этом анализируется месяц увольнения. Если период начала расчета совпадает с месяцем увольнения с должности, то в зависимости от выбранного параметра компенсации на это количество будет начисляться сотруднику сумма;

Карточка №- из списка выбрать необходимую карточку.

Сотрудник- заполняется автоматически.

| 🖪 Справка – расч | ет:              |                           |                  |                      |                       | _                |      |
|------------------|------------------|---------------------------|------------------|----------------------|-----------------------|------------------|------|
| Документ Пра     | вка Вид Сервис ? |                           |                  |                      |                       |                  |      |
| 🕹 🖞 🖞 🕹          | 💾 P 🎾 🖉 🗛 💾      | T 7 🗶 🗖 🗹                 | 9                |                      |                       |                  |      |
| Реквизиты        | Вложения         |                           |                  |                      |                       |                  |      |
| Ведомость №:     | 122              | от: 21/1                  | 0/2021 🔛         |                      | Статус                | Черновик         | *    |
| Журнал:          | 0 Докум          | енты без журнала          | Расчет на        | длежащего имущества: | С учетом месяца искл  | ючения из списко | 08 - |
| Сотрудник:       | 149              | Секретар Віолетта Єгорівн | 🖪 Картотека веще | зого обеспечения     |                       | _ D 🗙            | -    |
| Карточка №:      | 2111 👻           | от: 05/10/2021 🛄          | Реестр ?         |                      |                       |                  |      |
| Примечание:      |                  |                           | <b>* * * ×</b> 6 |                      |                       |                  |      |
| Артикул          | * H              | аименование (краткое)     | Код              | • Наимено            | зание                 | T A              | 1    |
| 0000001          | Φ                | орма №1                   | 2111             | Секрета              | о Віолетта Єгорівна   |                  | 9000 |
|                  |                  |                           | 45               | Навчалы              | ний Михайло Миколайов | вич              |      |
|                  |                  |                           | 122              | Аспірант             | ний Глеб Антонович    |                  |      |
|                  |                  |                           | 4545             | Провідна             | Маргарита Іванівна    |                  |      |
|                  |                  |                           | Строк: 5         |                      |                       | ~                |      |
|                  |                  |                           |                  |                      | ОК                    | Отмена           |      |
| Вид: Специфика   | ция Строк: 1     |                           |                  |                      |                       |                  | ~    |
| <                |                  |                           |                  |                      |                       |                  | >    |

Спецификация документа наполняется автоматически с учетом начисленных, но не выданных позиций.

Удержание за выданные предметы, срок ношения которых не истек в документе не выполняется.

Расчет суммы компенсации за принадлежащее, но не выданое имущество выполняется с учетом полной стоимости предмета.

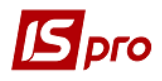

| 🖪 Справка – расчет | r:             |                      |              |                              |                       | _ 🗆 🛃             | × |
|--------------------|----------------|----------------------|--------------|------------------------------|-----------------------|-------------------|---|
| Документ Правк     | а Вид Сервис ? |                      |              |                              |                       |                   |   |
| 🚽 🗅 🗂 🗳 💾          | ₽⊅∄ ≞          |                      | 20           |                              |                       |                   |   |
| Реквизиты          | Вложения       |                      |              |                              |                       |                   |   |
| Ведомость №:       | 122            | от:                  | 21/10/2021 🔛 |                              | Статус                | Черновик          | Ŧ |
| Журнал:            | 0 Докуме       | нты без журнала      |              | Расчет надлежащего имущества | С учетом месяца искли | очения из списков | ٣ |
| Сотрудник:         | 149            | Секретар Віолетта Єг | орівна       |                              |                       |                   | - |
| Карточка №:        | 2111 👻         | от: 05/10/2021 🛄     |              |                              |                       |                   |   |
| Примечание:        |                |                      |              |                              |                       |                   |   |
| Артикул            | ▼ Ha           | именование (краткое) | ▼ Наиме      | нован 🔻 Дата начала пер      | • Количество дост •   | Стоимость         | ^ |
| 0000001            | Φα             | рма №1               | шт           | 01/10/2021                   | 1.000000              | 3'456.79000       |   |
|                    |                |                      |              |                              |                       |                   |   |
| Вид: Спецификаци   | ия Строк: 1    |                      |              |                              |                       |                   | ~ |
| •                  |                |                      |              |                              |                       | >                 | _ |

Сохранить данные по пиктограмме Дискета.

| 🖪 Справка – расчет   | т:              |                       |              |                        |                              | _ 0 💌                |
|----------------------|-----------------|-----------------------|--------------|------------------------|------------------------------|----------------------|
| Документ Правк       | ка Вид Сервис ? |                       |              |                        |                              |                      |
| 🖨 🗅 එ 🕹 皆            | P 🎾 🖉 🗛 🛯       | 🛛 🛪 🗶 🗖 🖸             | 0            |                        |                              |                      |
| Реквизиты            | Сохранить (F2)  |                       |              |                        |                              |                      |
| Ведомость №:         | 122             | от:                   | 21/10/2021 🔛 |                        | Статус                       | Черновик 💌           |
| Журнал:              | 0 Докум         | енты без журнала      |              | Расчет надлежащего иму | цества: С учетом месяца искл | тючения из списков 🔹 |
| Сотрудник:           | 149             | Секретар Віолетта Єго | орівна       |                        |                              | •                    |
| Карточка №:          | 2111 -          | от: 05/10/2021 🔛      |              |                        |                              |                      |
| Примечание:          |                 |                       |              |                        |                              |                      |
| Артикул              | ⊤ Ha            | аименование (краткое) | ▼ Наимен     | юван 🔻 Дата начала г   | пер 🔻 Количество дост        | Стоимость            |
| 0000001              | Φ               | орма №1               | шт           | 01/10/2021             | 1.00000                      | 0 3'456.79000        |
| Вид; Спецификац<br>< | ция Строк: 1    |                       |              |                        |                              |                      |

Изменить значение в поле Статус на: Закрыта.

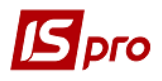

| 🖪 Справка — расче    | π:                                   |                     |                               |                       | _ 0 📘       |
|----------------------|--------------------------------------|---------------------|-------------------------------|-----------------------|-------------|
| Документ Прави       | ка Вид Сервис ?<br>🛛 Р 🎾 🗐 🗛 🔲 Т 🕂 🞗 |                     |                               |                       |             |
| Реквизиты            | Вложения                             |                     |                               |                       |             |
| Ведомость №:         | 122                                  | от: 21/10/2021 🛅    |                               | Статус                | Черновик    |
| Журнал:              | 0 Документы без журн                 | нала                | Расчет надлежащего имущества: | С учетом месяца исклю | Черновик    |
| Сотрудник:           | 149 Секретар Віо                     | летта Єгорівна      |                               |                       | Закрыта     |
| Карточка №:          | 2111 <b>• ot:</b> 05/10/2            | 2021 🔛              |                               |                       |             |
| Примечание:          |                                      |                     |                               |                       |             |
| Артикул              | ▼ Наименование (                     | (краткое) 🛛 👻 Наиме | нован 👻 Дата начала пер 👻     | Количество дост 🔻     | Стоимость 7 |
| 0000001              | Форма №1                             | шт                  | 01/10/2021                    | 1.000000              | 3'456.79000 |
| Вид: Спецификац<br>< | ция Строк: 1                         |                     |                               |                       | >           |

Сохранить изменения по пиктограмме Дискета.

В реестре документов по сотрудникам будет отображаться документ-Справкарасчет.

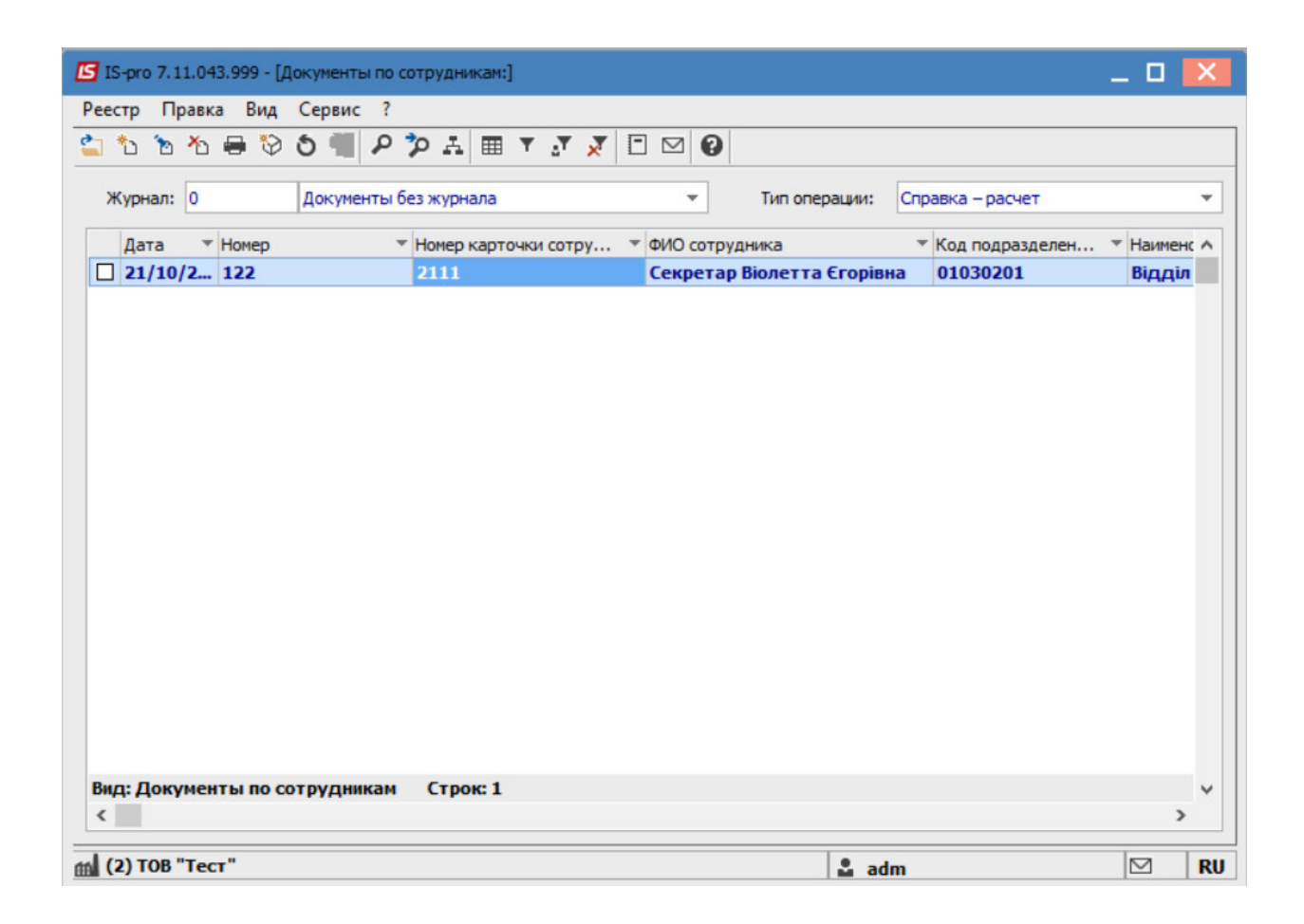